## Kvikguide til kopiering af adgangskoder fra anden maskine

- 1. Gå til maskinkonfiguration og klik på bjælken Førere
- 2. Klik på knappen Tilføj fører
- 3. Indtast Maskine ID på den maskine, der skal kopieres adgangskoder fra og vælg Søg.
- 4. Klik på knappen Tilføj Alle
- 5. Klik på knappen Opdatér for at gemme adgangskodelisten

| TOYOTA<br>MATERIAL HANDLING         | то                     | YOTA I                   | Site                                       | <b>Rita Lind</b><br>Sidste login @ 20-10-2014 08:05:0<br>Hjælp   Log u |
|-------------------------------------|------------------------|--------------------------|--------------------------------------------|------------------------------------------------------------------------|
| 🖀 Hjem                              | A 🕺                    |                          | <b>ở</b> 🚱                                 |                                                                        |
| Udnyttelse                          | Maskinkonfigur         | ation                    |                                            |                                                                        |
| Placering →<br>Fører →<br>Maskine → | With                   | MaskineID                | Model                                      | Start kommunikation Opdatér                                            |
| Aftaler →                           | H.                     | SERIE NR. 1<br>Flåde Nr. | RRE200<br>Maskinfamilie                    | וט                                                                     |
| Førere ->                           |                        | TMH Flåde nr.            | REA - Reach truck<br>Løftekapacitet<br>N/A | Årsmodel<br>2014                                                       |
|                                     | -                      | Energi<br>Elektrisk      | Nøgletid (A)                               | Effektiv køretid (B)                                                   |
|                                     |                        | Køretid (C)<br>O         | Løftetid (D)<br>O                          | Ejer<br>Langtidsleje                                                   |
|                                     |                        | Aftale nr.               | Startdato for aftale                       | Kontrakt Udløbsdato                                                    |
|                                     |                        | Aftalte Timer            |                                            |                                                                        |
|                                     |                        | Nulstil chok lockout     | /is arbeidspas Anmod om Truc               | Maskine Administration                                                 |
|                                     |                        |                          | Kommunika                                  | DHU Administration<br>tion On/Off Nulstil Flash for DHU                |
|                                     | Maskinkonfiguration    |                          |                                            | •                                                                      |
|                                     | Førere                 |                          |                                            | ●                                                                      |
|                                     | Kommunikationshistorik |                          |                                            |                                                                        |
|                                     |                        |                          | -                                          | Opdatér                                                                |
|                                     | Maskinkonfiguration    |                          |                                            |                                                                        |
|                                     | Førere                 |                          |                                            | 1                                                                      |
|                                     |                        |                          |                                            | Tilføj Fører                                                           |
|                                     |                        |                          |                                            |                                                                        |

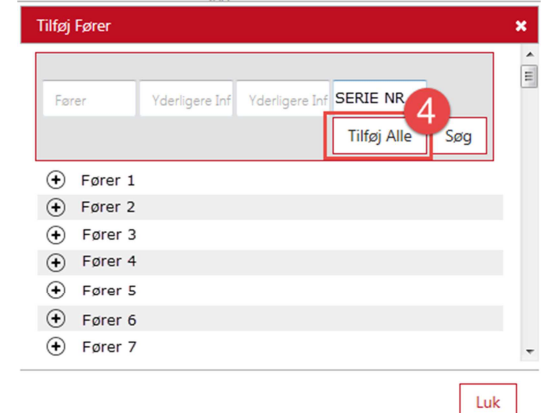

| ilføj Fører |                |                |             | ×   |
|-------------|----------------|----------------|-------------|-----|
|             |                |                | Maskine     | 3   |
| Fører       | Yderligere Inf | Yderligere Inf | SERIE NR. 2 |     |
|             |                |                | Tilføj Alle | Søg |

Luk